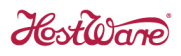

VEN

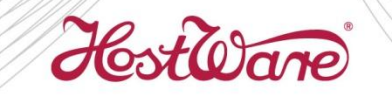

## ÁFA változás 2017.01.01.

adatmódosítási ismertető a HostWare VEN Vendéglátás rendszerhez

Programverzió 7.15 2016.10.25.

## Tartalomjegyzék

| 1 | Bevezetés                                                         | . 3 |
|---|-------------------------------------------------------------------|-----|
| 2 | ÚJ ÁFA kulcs hozzárendelése a cikkekhez                           | . 4 |
| 3 | Új Könyvelési kód (SzJ Besorolás) létrehozása                     | . 8 |
| 4 | Szobahiteles átterhelések kiszámlázása a front office rendszerből | 17  |

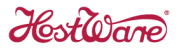

#### 1 Bevezetés

2017.01.01-től az éttermi vendéglátás keretében értékesített ételek, valamint a saját készítésű alkoholmentes italok ÁFA kulcsa 27 %-ról 18 %-ra változik. ÁFA törvény 82.§(3)

Ez nem egy klasszikus ÁFA kulcs változás, amikor egy meglévő ÁFA kulcs érték változik meg, hiszen mind a 18, mind a 27 %-os ÁFA kulcs megmarad. Ebben az esetben az érintett cikkek ÁFA kulcsát kell átsorolni 27 %-ról 18 %-ra.

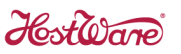

### 2 ÚJ ÁFA kulcs hozzárendelése a cikkekhez

A HostWare VEN Éttermi rendszerben az ÁFA kulcsot nem közvetlenül rendeljük hozzá az egyes cikkekhez, hanem az ÁFA kulcs a *Könyvelési kódok*hoz van kapcsolva, és a cikkekhez a *Könyvelési kód* (Cikktörzsben: *SzJ Besorolás*) van hozzárendelve.

A Könyvelési kódokat az *Alapadatok->Pénzügy-Számlázás->Szolgáltatás-SZJ* menüpont *Könyvelési kódok* fülén keresztül lehet elérni és karbantartani.

| * =        | ★ 😑 🚜 வேண் Szolgálatás csoportok, könyvelési kódok és szolgáltatások |                          |            |         |                                       |                       |              |      |
|------------|----------------------------------------------------------------------|--------------------------|------------|---------|---------------------------------------|-----------------------|--------------|------|
| Szolgá     | latás csoportok Könyvelés kódok                                      | Szolgáltatások           |            |         |                                       | Magyar                |              | -    |
| ▼ Kód      | Magyar megnevezés                                                    | Idegen nyelvű megnevezés | TEÁOR szám | ÁFA kód | ÁFA név                               | SZÉP kategória        | Akt          |      |
| 60         | Minibár                                                              | Minibár                  | 0          | 1       | 27 %                                  |                       | ~            |      |
| 65         | Szervizdíj                                                           | Szervizdíj               | 55.30.11   | 1       | 27 %                                  |                       | $\checkmark$ |      |
| 80         | Bekészítés                                                           | Bekészítés               | 0          | 1       | 27 %                                  |                       | ~            |      |
| 85         | Egyéb                                                                | Egyéb                    | 0          | 1       | 27 %                                  |                       | ~            |      |
| 86         | Postai szolgáltatás                                                  | Postai szolgáltatás      | 64.11.12   | 1       | 27 %                                  |                       | ~            |      |
| 90         | Előleg                                                               | Előleg                   | 55.23.13   | 1       | 27 %                                  |                       | -            |      |
| 01         | Kerekîtêrî különh                                                    | Kerekîtêrî különh        |            | 5       | Áfa körön kívüli                      |                       |              |      |
| 110        | Vendéglátás étel                                                     | Vendéglátás étel         | 55.30.11.0 | 1       | 27 %                                  |                       | ✓            |      |
| 115        | ójag                                                                 | ojaŭg                    | 123 130    | 5       | 5.70                                  |                       | V            |      |
| 120        | Vendéglátás ital                                                     | Vendéglátás ital         | 55.30.11.1 | 1       | 27 %                                  |                       | ✓            |      |
| 130        | Dohányáru                                                            | Dohányáru                | 240229000  | 4       | adójegyes                             |                       | ✓            |      |
| 140        | Egyéb trafik áru                                                     | Egyéb trafik áru         | 360500     | 1       | 27 %                                  |                       | ✓            |      |
| 150        | TIP                                                                  | TIP                      | 0          | 5       | Áfa körön kívüli                      |                       | ✓            |      |
| 900        | Budapest kártya                                                      | Budapest kártya          | 63.30      | 1       | 27 %                                  |                       | ✓            |      |
| 901        | Airport minimus                                                      | Airport minimus          | 60.23      | 1       | 27 %                                  |                       | ~            |      |
| 902        | Könyv                                                                | Könyv                    | 49.01      | 3       | 5%                                    |                       | $\checkmark$ |      |
| 903        | Furama                                                               | Furama                   | 63.30      | 1       | 27 %                                  | _                     | J            |      |
|            | 2                                                                    |                          | ?          | X Nincs | <ul> <li>Nincs kiválasztva</li> </ul> | M Inaktívak mu        | ıtatása      |      |
| *          | 🔆 💉 🔽 Vendéglátás                                                    |                          |            |         |                                       |                       |              |      |
| 4.7.15.0 H | OS DEM-DEM                                                           |                          |            |         | T                                     | 2016. 10. 21. 13:18:0 | 9 HOT        | .140 |

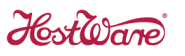

Könyvelési kód hozzárendelése a cikkekhez az Alapadatok->Cikktörzs szolgáltatás, SzJ Besorolás mezőjében történik. Az Eladási ÁFA kulcs mezőben a Könyvelési kódhoz (SzJ Besoroláshoz) rendelt ÁFA kulcsot jeleníti meg a program, ami értelemszerűen a Cikktörzsben nem módosítható:

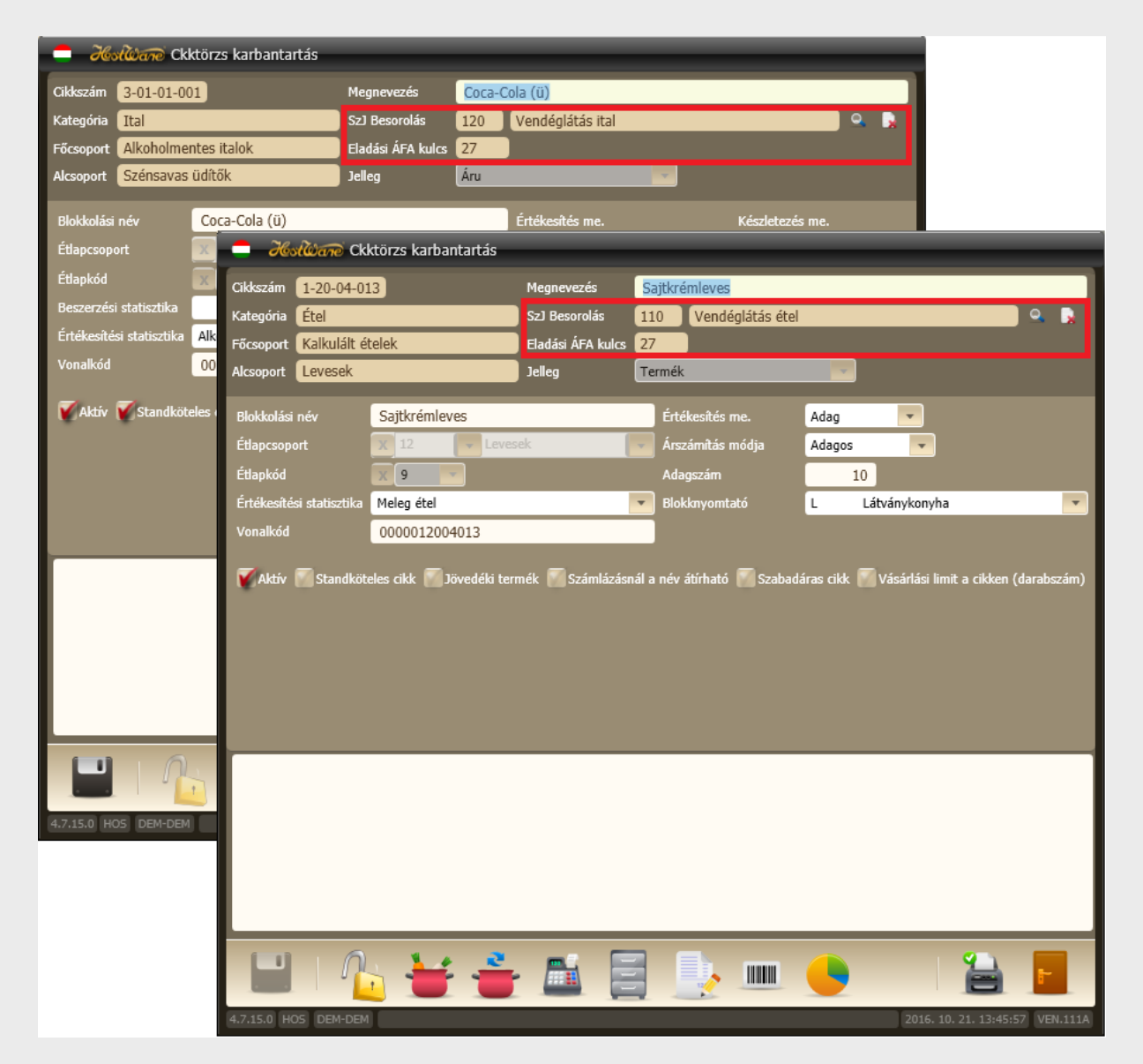

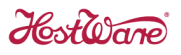

A Könyvelési kódhoz rendelt **ÁFA értéket a 2016.12.31-ei napzárta után, és a 2017.01.01-ei napnyitás előtt kell megváltoztatni**.

| * =        | 🗙 💼 🚜 🦾 Szolgálatás csoportok, könyvelési kódok és szolgáltatások |                          |            |         |                   |                       |                     |    |
|------------|-------------------------------------------------------------------|--------------------------|------------|---------|-------------------|-----------------------|---------------------|----|
| Szolgá     | latás csoportok Könyvelés kódok                                   | Szolgáltatások           |            |         |                   | Magyar                |                     | •  |
| ▼ Kód      | Magyar megnevezés                                                 | Idegen nyelvű megnevezés | TEÁOR szám | ÁFA kód | ÁFA név           | SZÉP kategória        | Akt                 |    |
| 60         | Minibár                                                           | Minibár                  | 0          | 1       | 27 %              |                       | ~                   |    |
| 65         | Szervizdíj                                                        | Szervizdíj               | 55.30.11   | 1       | 27 %              |                       | ✓                   |    |
| 80         | Bekészítés                                                        | Bekészítés               | 0          | 1       | 27 %              |                       | ~                   |    |
| 85         | Egyéb                                                             | Egyéb                    | 0          | 1       | 27 %              |                       | <ul><li>✓</li></ul> |    |
| 86         | Postai szolgáltatás                                               | Postai szolgáltatás      | 64.11.12   | 1       | 27 %              |                       | ~                   |    |
| 90         | Előleg                                                            | Előleg                   | 55.23.13   | 1       | 27 %              |                       | <ul><li>✓</li></ul> |    |
| 91         | Kerekîtêsi különh                                                 | Kerekîtêrî különh        |            | 5       | Áfa körön kívüli  |                       |                     |    |
| 110        | Vendéglátás étel                                                  | Vendéglátás étel         | 55.30.11.0 | 1       | 27 %              |                       |                     |    |
| 115        | ójsúg                                                             | ójság                    | 125150     | 5       | 570               |                       |                     |    |
| 120        | Vendéglátás ital                                                  | Vendéglátás ital         | 55.30.11.1 | 1       | 27 %              |                       | ✓                   |    |
| 130        | Dohányáru                                                         | Dohányáru                | 240229000  | 4       | adójegyes         |                       | ~                   |    |
| 140        | Egyéb trafik áru                                                  | Egyéb trafik áru         | 360500     | 1       | 27 %              |                       | <                   |    |
| 150        | TIP                                                               | TIP                      | 0          | 5       | Áfa körön kívüli  |                       | ~                   |    |
| 900        | Budapest kártya                                                   | Budapest kártya          | 63.30      | 1       | 27 %              |                       | ~                   |    |
| 901        | Airport minimus                                                   | Airport minimus          | 60.23      | 1       | 27 %              |                       | ~                   |    |
| 902        | Könyv                                                             | Könyv                    | 49.01      | 3       | 5%                |                       | ~                   |    |
| 903        | Furama                                                            | Furama                   | 63.30      | 1       | 27 %              |                       | J                   |    |
|            | ?                                                                 |                          | ?          | X Nincs | Nincs kiválasztva | 🚺 Inaktívak mi        | ıtatása             |    |
| *          | 🔆 💉 Vendéglátás                                                   |                          |            |         |                   |                       |                     |    |
| 4.7.15.0 H | OS DEM-DEM                                                        |                          |            |         | I                 | 2016. 10. 21. 13:18:0 | 9 HOT.1             | 40 |

A kiválasztott soron a Módosítás gomb megnyomásával kezdeményezhetjük az ÁFA besorolás módosítását. Az ÁFA besorolás értékét állítsuk 18 %-ra, és mentsük a módosítást.

| 🗖 Höstland Könyvelési kód szerkesztése |    |                  |   |                            |       |  |  |
|----------------------------------------|----|------------------|---|----------------------------|-------|--|--|
| Kód                                    |    | 110 Aktiv        |   |                            |       |  |  |
| Megnevezés                             | Ve | Vendéglátás étel |   |                            |       |  |  |
| SzJ szám                               | 55 | 55.30.11.0       |   |                            |       |  |  |
| Áfa besorolás                          | х  | X 2 18%          |   |                            |       |  |  |
| Szépkártya besorolás                   | х  | Nincs            | * | Nincs kiválasztva          | -     |  |  |
|                                        |    |                  |   |                            |       |  |  |
|                                        |    |                  |   |                            |       |  |  |
|                                        |    |                  |   |                            |       |  |  |
| 4.7.15.0 HOS DEM-DEM                   | 1  |                  |   | 2016. 10. 21. 13:23:20 HOT | .140C |  |  |

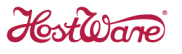

A módosítást követően a *Cikktörzs*ben minden olyan cikknek megváltozik az ÁFA kulcsa, amelyhez a megváltoztatott *Könyvelési kód* van rendelve, a *Számlázás* szolgáltatás pedig az új ÁFA kulccsal fog számolni.

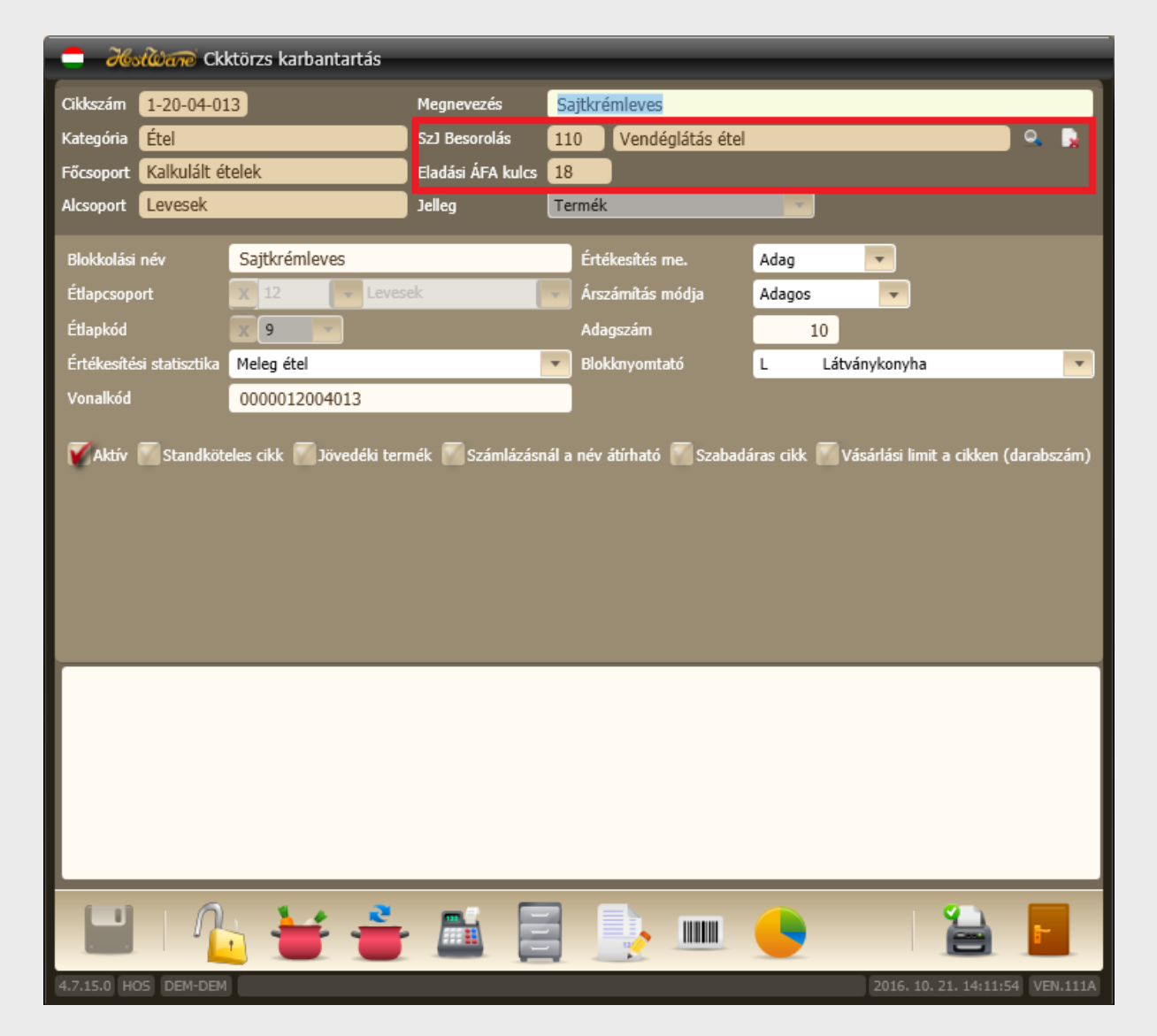

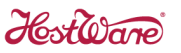

#### 3 Új Könyvelési kód (SzJ Besorolás) létrehozása

Három esetben szükség lehet arra, hogy új *Könyvelési kód*ot kell létrehoznunk, és ezt az új *Könyvelési kód*ot kell hozzárendelnünk a cikkeinkhez.

1. Jelenleg az összes cikkünkhöz – ételekhez, italokhoz egyaránt – egy darab Könyvelési kód van hozzárendelve, ezért nem tehetjük meg azt, hogy ehhez az egy darab Könyvelési kódhoz rendeljük hozzá 2017.01.01-én a 18 %-os ÁFA kulcsot, mert ezzel az összes cikkünket 18 %-os ÁFA kulcs alá sorolnánk be. Ebben az esetben létre kell hozni egy új Könyvelési kódot vagy az italok, vagy az ételek számára, - praktikusan, amelyikből kevesebb van a cikktörzsünkben - és az összes italnál, vagy az összes ételnél a *Cikktörzs*ben meg kell változtatni a *Könyvelési kód*ot (*SzJ Besorolás*t).

2. Vannak olyan italaink, amelyek helyben készülő nem alkoholos italok, ezért ezekre alkalmazható lesz a 18 %-os ÁFA 2017.01.01-től, és jelenleg az összes italunkhoz ugyanaz a Könyvelési kód van hozzárendelve. Ebben az esetben létre kell hozni egy új Könyvelési kódot a helyben készülő alkoholmentes italokra, és az összes ilyen italnál a Cikktörzsben le kell cserélni a Könyvelési kódot (SzJ Besorolást) az újonnan létrehozott Könyvelési kódra.

3. Vannak olyan ételeink, amelyekre 2017.01.01. után is a 27 %-os ÁFA kulcs lesz érvényes, és jelenleg az összes ételünkhöz ugyan az a *Könyvelési kód* van hozzárendelve. Ebben az esetben létre kell hozni egy új *Könyvelési kód*ot azokra az ételekre, amelyeknek az ÁFA kulcsa 27 % marad, és az összes ilyen ételnél a *Cikktörzs*ben le kell cserélni a *Könyvelési kód*ot (*SzJ Besorolást*) az újonnan létrehozott *Könyvelési kód*ra.

Az alábbiakban a 2. esetre vonatkozó példán keresztül mutatjuk be a szükséges teendőket. A példacikkünk a *Limonádé (2 dl)* lesz.

Az új *Könyvelési kód*ok létrehozása és hozzárendelése a cikkekhez a cikkek darabszámától függő, jelentős időt igénybevevő munka, ezért célszerű még 2016-ban elvégezni, hogy 2017.01.01-én már csak a 2. pontban leírt ÁFA kulcs változtatást kelljen elvégezni.

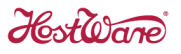

Az adatbázisunkban az összes italhoz ugyanaz a 120 Vendéglátás ital Könyvelési kód (SzJ Besorolás) van hozzárendelve.

| 🛑 Histiliane Ckl         | ktörzs karbantartás       |                   |                                   |                       |                              |
|--------------------------|---------------------------|-------------------|-----------------------------------|-----------------------|------------------------------|
| Cikkszám 3-06-03-01      | 1                         | Megnevezés        | Limonádé (2dl)                    |                       | 1                            |
| Kategória Ital           |                           | SzJ Besorolás     | 120 Vendéglátás ital              |                       | Ο 🔒                          |
| Főcsoport Kalkulált it   | alok                      | Eladási ÁFA kulcs | 27                                |                       |                              |
| Alcsoport gyümölcsle     | evek                      | Jelleg            | Termék                            | · ·                   |                              |
| Blokkolási név           | Limonádé (2dl)            |                   | Értékesítés me.                   | Adag 💌                |                              |
| Étlapcsoport             | X 44 Rosto                | s üdítők          | Árszámítás módja                  | Adagos 🗸              |                              |
| Étlapkód                 | X 16                      |                   | Adagszám                          | 10                    |                              |
| Értékesítési statisztika | Alkoholmentes ital        |                   | <ul> <li>Blokknyomtató</li> </ul> | D Drinkbár            |                              |
| Vonalkód                 | 0000030603011             |                   |                                   |                       |                              |
| Aktív 🚮 Standköt         | eles cikk 🎆 Jövedéki terr | nék 💽 Számlázásn  | ál a név átírható 📶 Szabad        | láras cikk 🔝 Vásárlás | i limit a cikken (darabszám) |
|                          |                           |                   |                                   |                       |                              |
|                          | i 날 📥                     |                   |                                   | •                     |                              |
| 4.7.15.0 HOS DEM-DEM     |                           |                   |                                   | 201                   | 6. 10. 21. 14:56:43 VEN.111A |

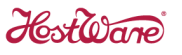

Első lépésként az Alapadatok->Pénzügy-Számlázás->Szolgáltatás-SZJ menüpont Könyvelési kódok fülén az Új gomb megnyomásával hozzuk létre az új Könyvelési kódot az alábbi minta szerint. Az új Könyvelési kód megnevezése Vendéglátás ital 18 lesz, de mivel ezt **még 2016-ban hozzuk létre az ÁFA besorolása 27 %-os** legyen.

| 🚍 🔏 Könyvelési kód szerkesztése |    |                    |   |                            |      |  |  |
|---------------------------------|----|--------------------|---|----------------------------|------|--|--|
| Kód                             |    | 125 VAktiv         |   |                            |      |  |  |
| Megnevezés                      | Ve | endéglátás ital 18 | 3 |                            |      |  |  |
| SzJ szám                        | 55 | 5.30.11.2          |   |                            |      |  |  |
| Áfa besorolás                   | х  | X 1 7 %            |   |                            |      |  |  |
| Szépkártya besorolás            | х  | 1.2                | - | vendéglátás                | -    |  |  |
|                                 |    |                    |   |                            |      |  |  |
|                                 |    |                    |   |                            |      |  |  |
|                                 |    |                    |   |                            |      |  |  |
| 4.7.15.0 HOS DEM-DEM            | 1  |                    |   | 2016, 10, 21, 15:59:28 HOT | 140C |  |  |

A rögzítést követően a szótárban megjelenik az új Könyvelési kód.

| * =        | 🗧 🦰 🖓 🖓 👘 Szolgálatás csoportok, könyvelési kódok és szolgáltatások |               |                   |             |         |                                       |                       |         |      |
|------------|---------------------------------------------------------------------|---------------|-------------------|-------------|---------|---------------------------------------|-----------------------|---------|------|
| Szolgá     | latás csoportok Köny                                                | velés kódok S | zolgáltatások     |             |         |                                       | Magyar                |         | Y    |
| ▼ Kód      | Magyar megnevezés                                                   | Idegen        | nyelvű megnevezés | TEÁOR szám  | ÁFA kód | ÁFA név                               | SZÉP kategória        | Akt     |      |
| 51         | Kávéház étel-ital                                                   | Kávéház       | étel-ital         | 55.30.11    | 1       | 27 %                                  |                       | ~       |      |
| 52         | Kávéház dohány                                                      | Kávéház       | dohány            | 240229000   | 4       | adójegyes                             |                       | -       |      |
| 60         | Minibár                                                             | Minibár       |                   | 0           | 1       | 27 %                                  |                       | ~       |      |
| 65         | Szervizdíj                                                          | Szervizd      | Ì                 | 55.30.11    | 1       | 27 %                                  |                       | ~       |      |
| 80         | Bekészítés                                                          | Bekészít      | śs                | 0           | 1       | 27 %                                  |                       | ~       |      |
| 85         | Egyéb                                                               | Egyéb         |                   | 0           | 1       | 27 %                                  |                       | ~       |      |
| 86         | Postai szolgáltatás                                                 | Postai sz     | olgáltatás        | 64.11.12    | 1       | 27 %                                  |                       | ~       |      |
| 90         | Előleg                                                              | Előleg        |                   | 55.23.13    | 1       | 27 %                                  |                       | ~       |      |
| 91         | Kerekítési különb.                                                  | Kerekíté      | si különb.        |             | 5       | Áfa körön kívüli                      |                       | ~       |      |
| 110        | Vendéglátás étel                                                    | Vendégi       | ítás étel         | 55.30.11.0  | 1       | 27 %                                  |                       | ~       |      |
| 115        | Újság                                                               | Újság         |                   | 123456      | 3       | 5%                                    |                       | ~       |      |
| 120        | Vendéglátós ital                                                    | Vendégk       |                   | 55.50.11.1  | 1       | 27 %                                  |                       |         | -1   |
| 125        | Vendéglátás ital 18                                                 | Vendégi       | ítás ital 18      | 55.30.11.2  | 1       | 27 %                                  | vendéglátás           | ~       |      |
| 120        | Dahányán                                                            | Dahéayé       |                   | 240220000   | 4       | - díjegyer                            |                       |         | -    |
| 140        | Egyéb trafik áru                                                    | Egyéb tr      | afik áru          | 360500      | 1       | 27 %                                  |                       | ~       |      |
| 150        | TIP                                                                 | TIP           |                   | 0           | 5       | Áfa körön kívüli                      |                       | ~       |      |
| 900        | Budanest kártva                                                     | Budanes       | t kártva          | 63.30       | 1       | 27 %                                  | _                     | J       |      |
|            | ?                                                                   |               |                   | ?           | X Nincs | <ul> <li>Nincs kiválasztva</li> </ul> | M Inaktívak mi        | utatása |      |
| *          | 🧷 🔒 🛛                                                               | Vendéglátás   | Szervízd          | íj alkalmaz | ása     |                                       |                       | F       |      |
| 4.7.15.0 H | DS DEM-DEM                                                          |               | eseten            |             | J       | i                                     | 2016, 10, 21, 16:01:0 | D7 HOT  | .140 |

Amennyiben az értékesítésnél alkalmaz a ház szervízdíjat, akkor az újonnan létrehozott *Könyvelési kód*ra is be kell állítani, hogy a program számoljon rá szervízdíjat.

Nyomja meg a *Vendéglátás* gombot, és az alábbi képnek megfelelően kattintsa be az újonnan létrehozott könyvelési kódnál a *Szervízdíj* jelölő négyzetet.

| 🛑 🔏 🖓 👘 Vendéglátás könyvelési kódok kiegészítő adatai |                     |            |                 |              |     |  |
|--------------------------------------------------------|---------------------|------------|-----------------|--------------|-----|--|
| Keresés                                                |                     |            |                 |              |     |  |
| ▼ Kód                                                  | Megnevezés          | STJ/VTSZ   |                 | Szervizdíj   |     |  |
| 86                                                     | Postai szolgáltatás | 64.11.12   |                 |              |     |  |
| 90                                                     | Előleg              | 55.23.13   |                 |              |     |  |
| 91                                                     | Kerekîtési különb.  |            |                 |              |     |  |
| 110                                                    | Vendéglátás étel    | 55.30.11.0 |                 | $\checkmark$ |     |  |
| 115                                                    | Újság               | 123456     |                 |              |     |  |
| 120                                                    | vendegiótás nal     | 551551111  |                 |              |     |  |
| 125                                                    | Vendéglátás ital 18 | 55.30.11.2 |                 | <b>•</b>     |     |  |
| 130                                                    | Dohánváru           | 240229000  |                 |              |     |  |
| 140                                                    | Egyéb trafik áru    | 360500     |                 |              |     |  |
| 150                                                    | TIP                 | 0          |                 |              |     |  |
| 900                                                    | Budapest kártya     | 63.30      |                 |              |     |  |
| 901                                                    | Airport minimus     | 60.23      |                 |              |     |  |
| 902                                                    | Könyv               | 49.01      |                 |              |     |  |
|                                                        | <                   |            |                 | F            |     |  |
| 4.7.15.0 HOS                                           | DEM-DEM             |            | 2016. 10. 21. 1 | 4:45:27 VEN. | KCS |  |

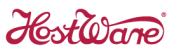

Következő lépésként létre kell hozni egy új szolgáltatást az Alapadatok->Pénzügy-Számlázás->Szolgáltatás-SZJ menüpont Szolgáltatások fülén az Új gomb megnyomásával az alábbi minta szerint.

Az új szolgáltatáshoz az előzőekben létrehozott *Könyvelési kód*ot kell hozzárendelni. Szobahiteles fizetés esetén a front office rendszerbe szolgáltatáskódra gyűjtve kerül átterhelésre a fogyasztás, de a szolgáltatás kódot akkor is létre kell hozni, ha nincs front office rendszer, mert az eladási árakhoz kötelezően hozzá kell rendelni egy szolgáltatás kódot.

| and the second second s |                             |                               |  |  |  |  |
|----------------------------------------------------------------------------------------------------|-----------------------------|-------------------------------|--|--|--|--|
| Szolgáltatások SAP paraméterek Csipkártya                                                                                                    |                             |                               |  |  |  |  |
| Kód 1001 🗹 Aktív Alr                                                                                                    | endszer VEN                 |                               |  |  |  |  |
| Megnevezés                                                                                                    | Kávéházi ital fogyasztás 18 | M.e. db                       |  |  |  |  |
| Idegen nyelvű megnevezés                                                                                                    | Kávéházi ital fogyasztás 18 | Id.M.e. db                    |  |  |  |  |
| Szolgáltatás csoport                                                                                                    | X 50 Vendéglátás 🔻          | 🞆 Közvetitett szolg.          |  |  |  |  |
| Könyvelési kód                                                                                                    | X 125 Vendéglátás ital 18 🗸 | KSH Gyógy- és wellness        |  |  |  |  |
| Jelleg                                                                                                    | X AT 🖌 Átterhelés 🗸         | KSH Egyéb                     |  |  |  |  |
| Összeg                                                                                                    | 0                           | 📶 Fixáras szolgáltatás        |  |  |  |  |
| Valuta                                                                                                    | X HUF Vagyar forint         |                               |  |  |  |  |
| Üzlet                                                                                                    | 🗙 200 👻 Kávéház 💌           |                               |  |  |  |  |
| AEE besorolás                                                                                                    | 0                           |                               |  |  |  |  |
| Megjegyzés                                                                                                    |                             |                               |  |  |  |  |
|                                                                                                    |                             |                               |  |  |  |  |
|                                                                                                    |                             |                               |  |  |  |  |
|                                                                                                    |                             |                               |  |  |  |  |
|                                                                                                    |                             | 16 10 21 14-E4-E2 HOT 1404    |  |  |  |  |
| 4.7.15.0 HOST DEM-DEM                                                                                                    | 21                          | 16, 10, 21, 14:54:53 HOT,140A |  |  |  |  |

#### Mielőtt tovább menne, indítsa újra a programot!

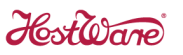

A *Cikktörzs* karbantartásban elő kell keresni azokat a cikkeket, amelyeknek *Könyvelési kód*ját (*SzJ Besorolás*át) meg akarjuk változtatni az újonnan létrehozott *Könyvelési kód*ra. A változtatáshoz az *SzJ Besorolás* mező után lévő *Keresés* gombot kell megnyomni, és a megjelenő listából ki kell választani az újonnan létrehozott *Könyvelési kód*ot, jelen példában a *125 Vendéglátás ital 18*-at.

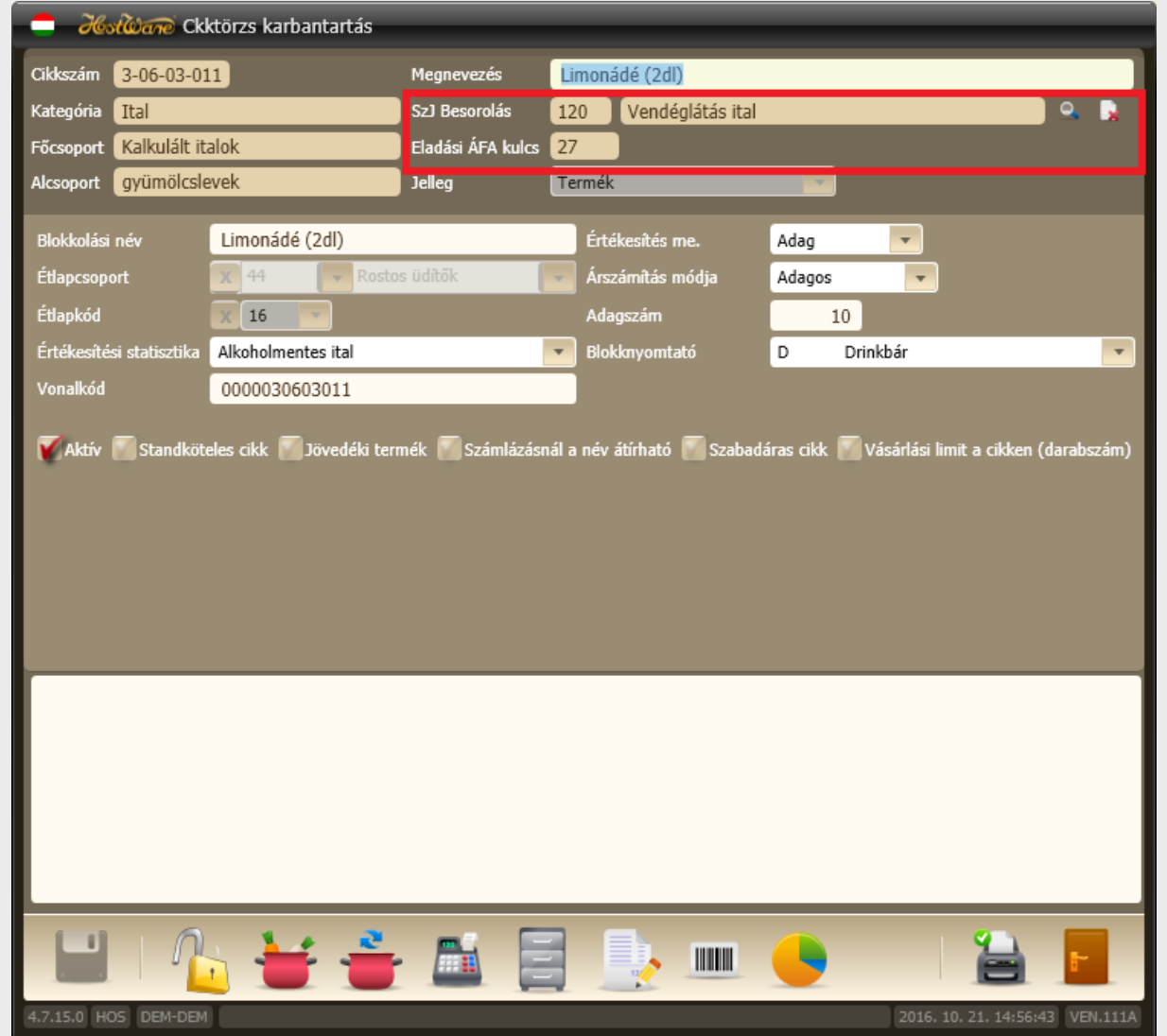

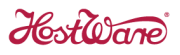

A kiválasztás után rögzítsük a módosítást.

| 🛑 Hestware Ck            | ktörzs karbantartás | _                 | _                                 | _        | _                    | _           |
|--------------------------|---------------------|-------------------|-----------------------------------|----------|----------------------|-------------|
| Cikkszám 3-06-03-0       | 11                  | Megnevezés        | Limonádé (2dl)                    |          |                      |             |
| Kategória Ital           |                     | SzJ Besorolás     | 125 Vendéglátás it                | al 18    |                      | Ω.          |
| Főcsoport Kalkulált it   | talok               | Eladási ÁFA kulcs | 27                                |          |                      |             |
| Alcsoport gyümölcsl      | evek                | Jelleg            | Termék                            | <b>.</b> |                      |             |
| Blokkolási név           | Limonádé (2dl)      |                   | Értékesítés me.                   | Adag     | -                    |             |
| Étlapcsoport             | X 44 🔽 Rosto        | s üdítők          | Árszámítás módja                  | Adagos   | -                    |             |
| Étlapkód                 | X 16 -              |                   | Adagszám                          | 10       |                      |             |
| Értékesítési statisztika | Alkoholmentes ital  |                   | <ul> <li>Blokknyomtató</li> </ul> | D Drink  | bár                  |             |
| Vonalkód                 | 0000030603011       |                   |                                   |          |                      |             |
|                          |                     |                   |                                   |          |                      |             |
|                          |                     |                   |                                   |          |                      |             |
|                          | 🛓 날 🍍               |                   |                                   |          |                      |             |
| 4.7.15.0 HOS DEM-DEM     | 1                   |                   |                                   |          | 2016. 10. 21. 16:47: | 14 VEN.111A |

A Rögzít gomb megnyomása után az alábbi figyelmeztető üzenet fog megjelenni:

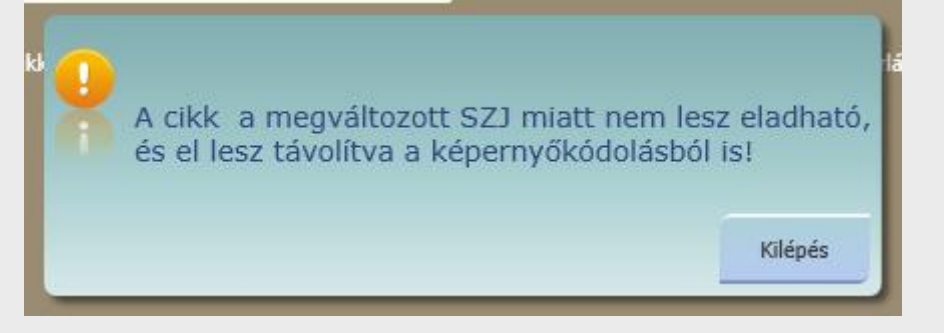

A Kilépés gombbal be kell zárni a figyelmeztető ablakot.

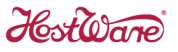

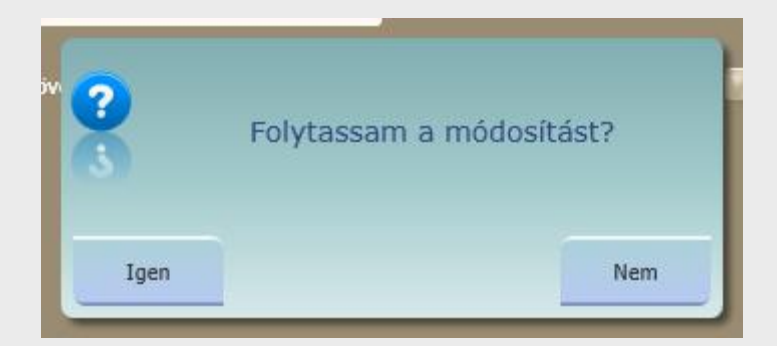

Amennyiben az Igennel válaszolunk, akkor a program rögzíti a cikkhez az új Könyvelési kódot (SzJ Besorolást), másrészt a cikket törli a képernyőkódolásból, az eladási árak karbantartásában kitörli a Szolgáltatás kódot, és kiveszi az Eladható jelölést. Ld. alábbi kép.

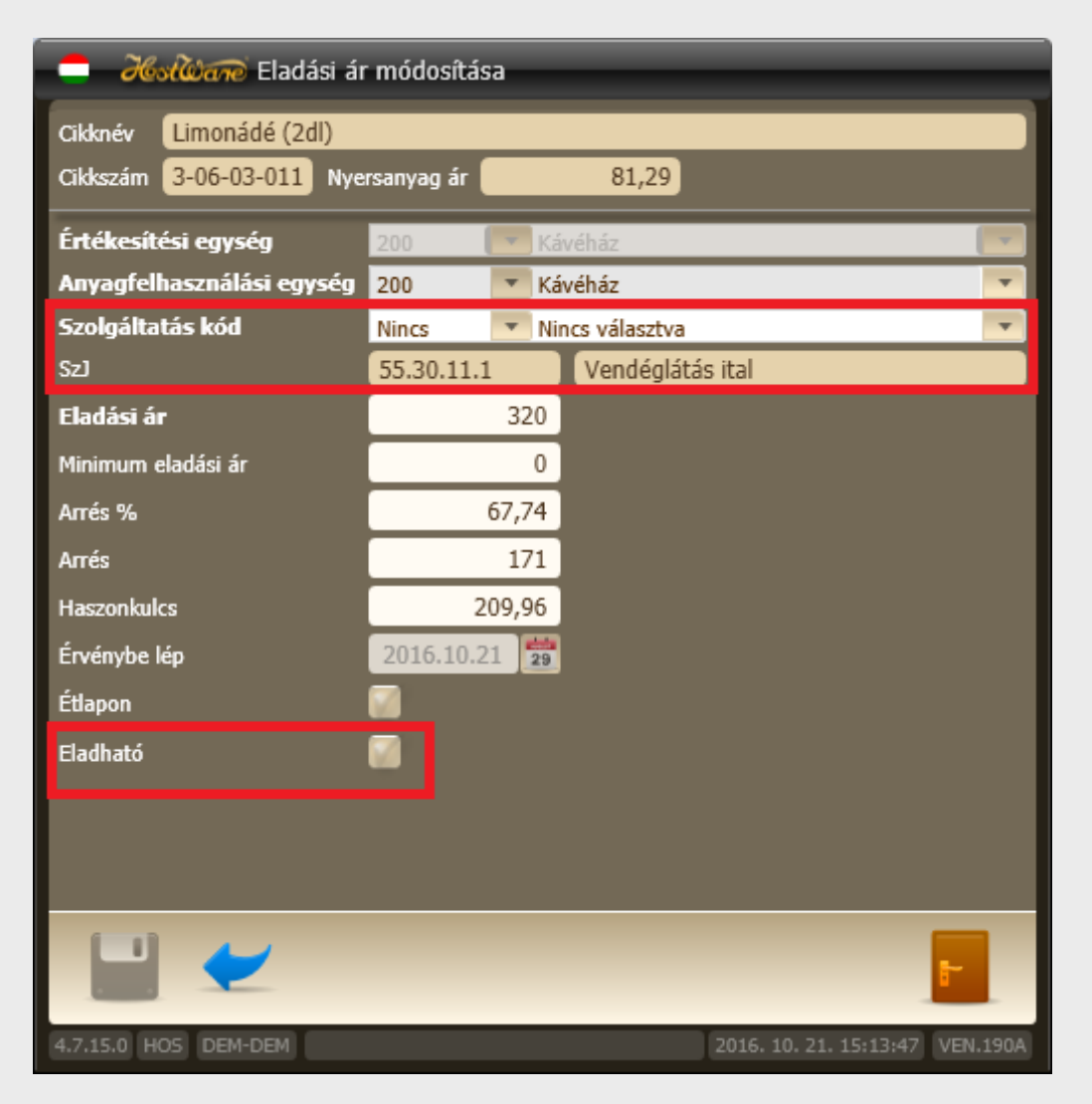

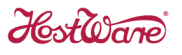

Az *Eladási ár módosítása* karbantartó ablakon a cikkhez új *Szolgáltatás kód*ot kell rendelni, és be kell kattintani az *Eladható* jelölő négyzetet.

| 😑 🔏 🖓 🛲 Eladási ár módosítása |            |        |                                 |  |  |  |
|-------------------------------|------------|--------|---------------------------------|--|--|--|
| Cikknév Limonádé (2dl)        | _          | _      |                                 |  |  |  |
| Cikkszám 3-06-03-011 Nye      | rsanyag ár |        | 81,29                           |  |  |  |
| Értékesítési egység           | 200        | 💌 к    | ávéház 💌                        |  |  |  |
| Anyagfelhasználási egység     | 200        | ▼ K    | ávéház 🔽                        |  |  |  |
| Szolgáltatás kód              | 1001       | ▼ K    | ávéházi ital fogyasztás 18 📃 💌  |  |  |  |
| Sz]                           | 55.30.11.  | 2      | Vendéglátás ital 18             |  |  |  |
|                               |            | 297    |                                 |  |  |  |
| Minimum eladási ár            |            | 0      |                                 |  |  |  |
| Arrés %                       |            | 67,70  |                                 |  |  |  |
| Arrés                         |            | 170    |                                 |  |  |  |
| Haszonkulcs                   | 2          | 209,61 |                                 |  |  |  |
| Érvénybe lép                  | 2016.10.2  | 21 29  |                                 |  |  |  |
| Étlapon                       |            |        |                                 |  |  |  |
| Eladható                      | Ø          |        |                                 |  |  |  |
|                               |            |        |                                 |  |  |  |
|                               |            |        |                                 |  |  |  |
|                               |            |        |                                 |  |  |  |
| 🔛 🛩                           |            |        |                                 |  |  |  |
| 4.7.15.0 HOS DEM-DEM          |            |        | 2016. 10. 21. 15:16:21 VEN.190A |  |  |  |

Mindezek után a Képernyőkódolás szolgáltatásban minden olyan cikket fel kell raknunk újra a képernyőre, amelynek megváltoztattuk a *Könyvelési kód*ját (SzJ Besorolását).

2017.01.01-én a 2. pontban leírtaknak megfelelően meg kell változtatni az újonnan létrehozott *Könyvelési kód*unkhoz rendelt ÁFA kulcsot is 27 %-ról 18 %-ra.

# 4 Szobahiteles átterhelések kiszámlázása a front office rendszerből

A front office rendszerben az üzemeltető cég számlaadással tehet eleget bizonylatadási kötelezettségének. Mivel az ÁFA tv. értelmében a számla teljesítési dátuma alapján kell megállapítani a számlatételek ÁFA tartalmát, a 2017-es teljesítésű számlákon a vendéglátás ételeket és a helyben készített koktélokat 18 %-os ÁFA kulccsal kell szerepeltetni.

Azonban a szállodában szilveszterező foglalások esetében megtörténhet, hogy a 2016ban elfogyasztott vendéglátás étel, amelyet a vendéglátás rendszer 27 %-os ÁFA kulccsal regisztrált és terhelt át a front office rendszerbe, 2017-ben 2017-es teljesítésű dátummal kerül kiszámlázásra. Ha a felhasználó a számla teljesítési dátuma szerinti ÁFA tartalmat szeretné szerepeltetni a számlán, számlakiállítást megelőzően javasoljuk a 2016-ban átterhelt 27 %-os ÁFA kulcsú vendéglátás étel tételek sztornózását, majd ismételt felterhelését a helyes 18 %-os ÁFA tartalommal.

A 2016-ban regisztrált és a front office rendszerbe átterhelt vendéglátás étel illetve helyben készített koktél fogyasztások helyes ÁFA elszámolására megoldást jelenthet, azok 2016-ban történő kiszámlázása.